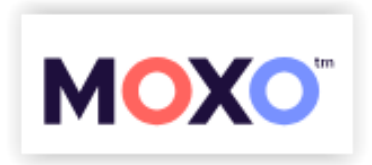

# Nowy interfejs użytkownika oraz nowe funkcjonalności!

#### Logowanie

Logowanie pozostaje bez zmian, wciąż używamy naszego loginu oraz hasła logując się na stronie test.moxo-adhd.pl

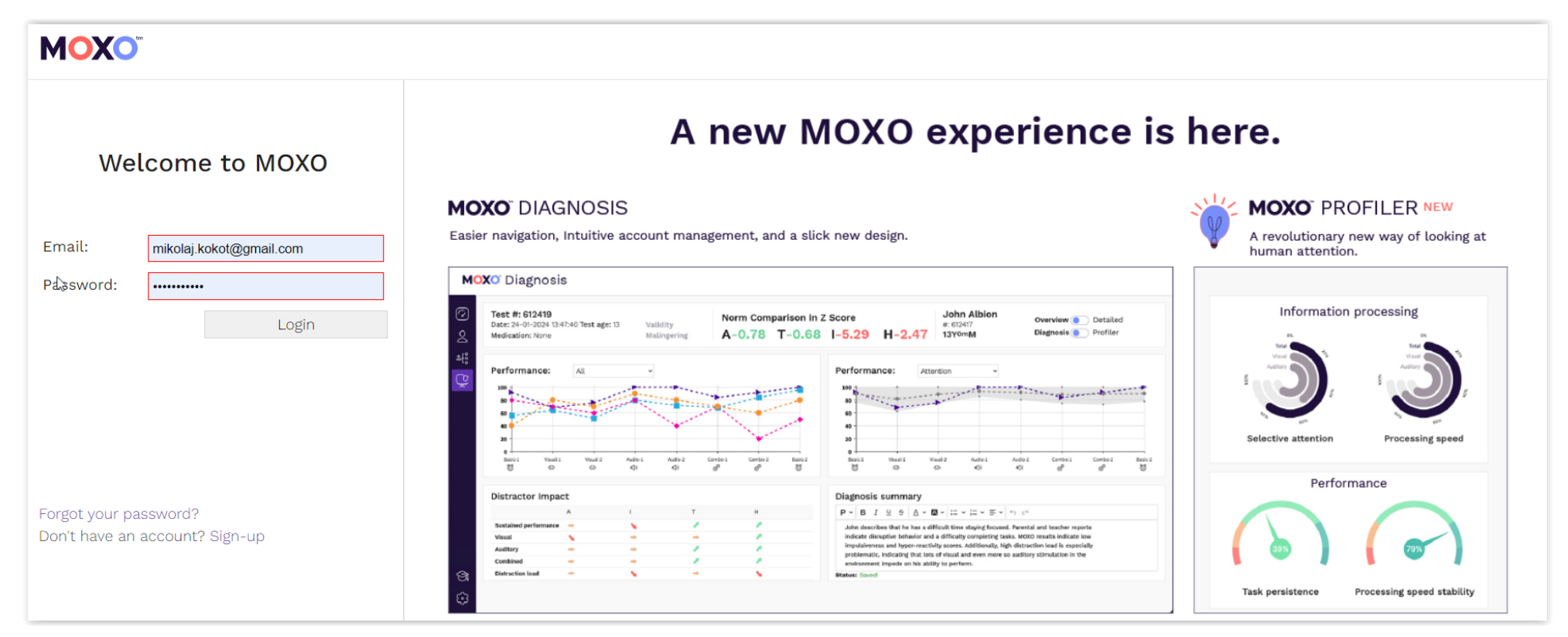

## Menu boczne w oparciu o ikonki

Dotychczasowe menu górne znalazło swoje miejsce z lewego boku, na granatowym pasku:

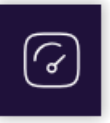

Ekran główny (na którym zobaczymy ilość Wykonanych testów, Saldo testów, Ostatnio dodanych badanych oraz Oczekujące na wykonanie testy)

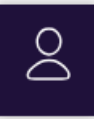

Badani (lista wszystkich badanych w bazie danych, dawniej Pacjenci)

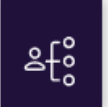

Użytkownicy (dawniej Współpracownicy)

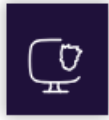

Testy (lista wszystkich wykonanych testów)

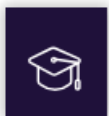

Baza wiedzy (dawne centrum szkoleniowe)

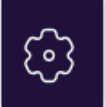

Mój profil (dane partnera Moxo)

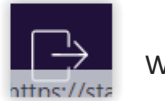

Wyloguj

## Nawigacja na ekranach – podwójne kliknięcie otwiera z boku okienka informacyjne

Na różnych ekranach (przykładowo Badani lub Testy) elementy wiersza są aktywne (podświetlone na niebiesko) lub nieaktywne (szare). Podwójne kliknięcie w wiersz w obszarach nieaktywnych (na szaro) otworzy nam boczne okienko informacyjne. Kliknięcie w niebieski element aktywny przekieruje nas do nowego okienka ze szczegółami (przykładowo kliknięcie w numer lub nazwisko Badanego otworzy kartę z jego szczegółowymi danymi).

|--|

| Badani  |                  | Szukaj wśród pacjentów |      | + Badany | Zuzanna K<br>Właściciel : |                        |
|---------|------------------|------------------------|------|----------|---------------------------|------------------------|
| #       | Nazwisko         | Utworzono              | Wiek | Płeć     | Identyfikato              | а <b>Х</b>             |
| 2675662 | Jarosław Cz      | 28-03-2024 16:12       | 10   | Μ        | Data                      | 09-03-1994             |
| 2639448 | Miko Koko        | 05-03-2024 12:09       | 15   | Μ        | urodzenia:                |                        |
| 2403311 | Jan Nowak        | 22-09-2023 06:57       | 9    | Μ        | Email:                    | zuzanna.kokot@gmail.co |
| 2336956 | bbb ccc          | 24-07-2023 07:45       | 7    | М        | Numer                     |                        |
| 2294085 | Zuzanna K        | 14-06-2023 08:30       | 30   | F        | Miasto:                   |                        |
| 2282842 | Mikołaj Kokot    | 05-06-2023 09:12       | 26   | М        | Stan/Region               |                        |
| 2048547 | Adam Test10      | 26-11-2022 07:16       | 11   | М        | Krai:                     | Poland                 |
| 1405888 | Mikolaj Kowlski  | 16-06-2020 04:32       | 12   | М        | Jezyk:                    | Polski                 |
| 1351882 | test wawa null   | 03-02-2020 04:49       | 10   | Μ        | HMO:                      |                        |
| 1332848 | test Sr null     | 08-01-2020 14:28       | 10   | Μ        | Formularz Ir              | formacyjny Badanego    |
| 1331702 | test Latała null | 07-01-2020 04:21       | 10   | Μ        |                           |                        |
| 1326761 | test Ch null     | 30-12-2019 03:00       | 12   | Μ        |                           |                        |
| 1309921 | jhhh null        | 06-12-2019 12:51       | 12   | M        |                           |                        |

Kiedy na ekranie Testy podwójnie klikniemy w wiersz (w części szarej nieaktywnej), z boku otworzy nam się syntetyczny podgląd wyników. Możemy z niego łatwo przejść do szczegółów klikając w ikonki "oko" lub wydrukować standardowy raport klikając w ikonkę "drukarka".

## MOXO

Mikolaj Kokot #: 440259

| Testy        |                   |                  |            |      |       |         |               | # 2294088    |          |          |          |
|--------------|-------------------|------------------|------------|------|-------|---------|---------------|--------------|----------|----------|----------|
| #            | Nazwisko          | Data testu       | Wiek testu | Płeć | Lek   | Terapia | Status        | Utworzono    | 14-06-20 | )23 14:3 | 30       |
| 2673820      | Miko Koko         | 27-03-2024 17:26 | 15         | Μ    | None  | None    | Uruchom test  | Diagnosis    |          |          | Profilor |
| 2659844      | Miko Koko         | 18-03-2024 13:50 | 15         | Μ    | None  | None    | Uruchom test  | Diagnosis    | т        |          |          |
| 2653281      | Miko Koko         | 13-03-2024 18:31 | 15         | Μ    | None  | None    | Uruchom test  | Murily 7 0   | 1        | 0.41     | П        |
| 2639452      | Miko Koko         | 05-03-2024 18:09 | 15         | М    | None  | None    | Uruchom test  | Nasilania    | .84 0.24 | 0.41     | 0.22     |
| 2337169      | Mikołaj Kokot     | 24-07-2023 15:45 | 25         | Μ    | None  | Medical | Uruchom test  | Nasiterile   | 0        |          |          |
| 2294088      | Zuzanna K         | 14-06-2023 14:30 | 29         | F    | None  | None    | Wyniki        | Tratnosc     | Symulow  | anie     |          |
| 2282845      | Mikołaj Kokot     | 05-06-2023 15:12 | 25         | Μ    | None  | None    | Uruchom test  | Raporty      |          |          |          |
| 2263182      | Adam Test10       | 19-05-2023 13:56 | 10         | Μ    | None  | None    | Uruchom test  | Poglądowy:   |          |          | ٥        |
| 2048571      | Adam Test10       | 26-11-2022 13:33 | 9          | Μ    | None  | None    | Uruchom test  | Szczegołowy: |          |          | ٢        |
| 1521615      | Mikolaj Kowlski   | 28-01-2021 15:14 | 9          | Μ    | None  | None    | Uruchom test  | wiek Owagowy | /:       |          |          |
| 1405890      | Mikolaj Kowlski   | 16-06-2020 10:33 | 8          | Μ    | None  | None    | Brak danych   |              |          |          |          |
| 1387329      | test wawa null    | 27-04-2020 09:31 | 6          | Μ    | None  | None    | Uruchom test  |              |          |          |          |
| 1351889      | test wawa null    | 03-02-2020 10:52 | 6          | Μ    | None  | None    | Brak danych 🗸 |              |          |          |          |
| Page 1 / 8 < | 1 2 3 4 5 6 7 8 2 | 03-02-2020 10:52 | Ø          | IVI  | inone | None    | вгак оапусл 👻 |              |          |          |          |

## Dodawanie nowego badanego oraz nowego testu

Nowego Badanego (dawniej Pacjenta) możemy dodać zarówno z ekranów głównego jak i z menu Badani klikając ikonkę + Badany.

| Ostatni badani + Badany |            |      |      |        |  |  |  |  |
|-------------------------|------------|------|------|--------|--|--|--|--|
| Nazwisko                | Utworzono  | Wiek | Płeć | Akcja  |  |  |  |  |
| Jarosław Cz             | 28-03-2024 | 10   | Μ    | + Test |  |  |  |  |
| Miko Koko               | 05-03-2024 | 15   | Μ    | + Test |  |  |  |  |
| Jan Nowak               | 22-09-2023 | 9    | Μ    | + Test |  |  |  |  |
| bbb ccc                 | 24-07-2023 | 7    | Μ    | + Test |  |  |  |  |
| Zuzanna K               | 14-06-2023 | 30   | F    | + Test |  |  |  |  |
|                         |            |      |      |        |  |  |  |  |

| Nowy Bada          | ny                      | Zapisz                |  |  |  |
|--------------------|-------------------------|-----------------------|--|--|--|
| Nazwisko:          | Mikołaj                 | Kokot                 |  |  |  |
|                    | Imię                    | Nazwisko              |  |  |  |
| Identyfikator:     |                         |                       |  |  |  |
| Płeć:              | M                       |                       |  |  |  |
| Data<br>urodzenia: | 17.11.1972              | 51Y/4m                |  |  |  |
| Email:             | mikolaj.kokot@gmail.com |                       |  |  |  |
| Numer<br>telefonu: | 609302202               |                       |  |  |  |
| Adres:             | Konwaliowa 2<br>Miasto  | Poland<br>Stan/Region |  |  |  |
| Kraj:              | Poland                  | ~                     |  |  |  |
| Język:             | Polski                  | ~                     |  |  |  |
|                    |                         |                       |  |  |  |

Nowy test dodajemy w ekranie Badanego klikając na + Test:

| MO | XO                                                                   |                                                            |                                                    |                                                                 | Mikolaj Kokot<br>#: 440259                                                                                              |
|----|----------------------------------------------------------------------|------------------------------------------------------------|----------------------------------------------------|-----------------------------------------------------------------|----------------------------------------------------------------------------------------------------|
|    | Nazwisko:<br>Identyfikator:<br>Płeć:<br>Data<br>urodzenia:<br>Język: | Jarosław Cz<br>Imię Nazwis<br>M  F<br>09.11.2013<br>Polski | ko Numer<br>telefonu:<br>Adres:<br>Kraj:<br>Email: | Miasto Stan/Region Poland mikolaj.kokot@gmail.com Anuluj Zapisz | Jarosław Cz<br>#: 2675662<br>107/4m M<br>Utworzono: 28-03-2024 16:12<br>Właściciel :<br>Formularz Informacyjny Badanego |
|    | Ostatnio wy                                                          | konane testy                                               |                                                    |                                                                 | + Test                                                                                                    |
|    | - #                                                                  | E Data testu                                               | Wiek testu                                         | Lek Terapia                                                     | Status                                                                                                    |

#### Wyniki zarówno w formie "poglądowej" jak i "szczegółowej"

Wyniki testu możemy zobaczyć klikając w **Wyniki** zarówno w menu Testy, jak na karcie Badanego. Możemy wybrać różne sposoby ich prezentacji (klikając w górnym prawym rogu) – mamy następujące widoki:

Poglądowy (przykładowe okienko poniżej) lub Szczegółowy (raport jak dotychczas)

Diagnosis (wsparcie diagnozy - raport jak dotychczas) lub Profiler (nowy raport!)

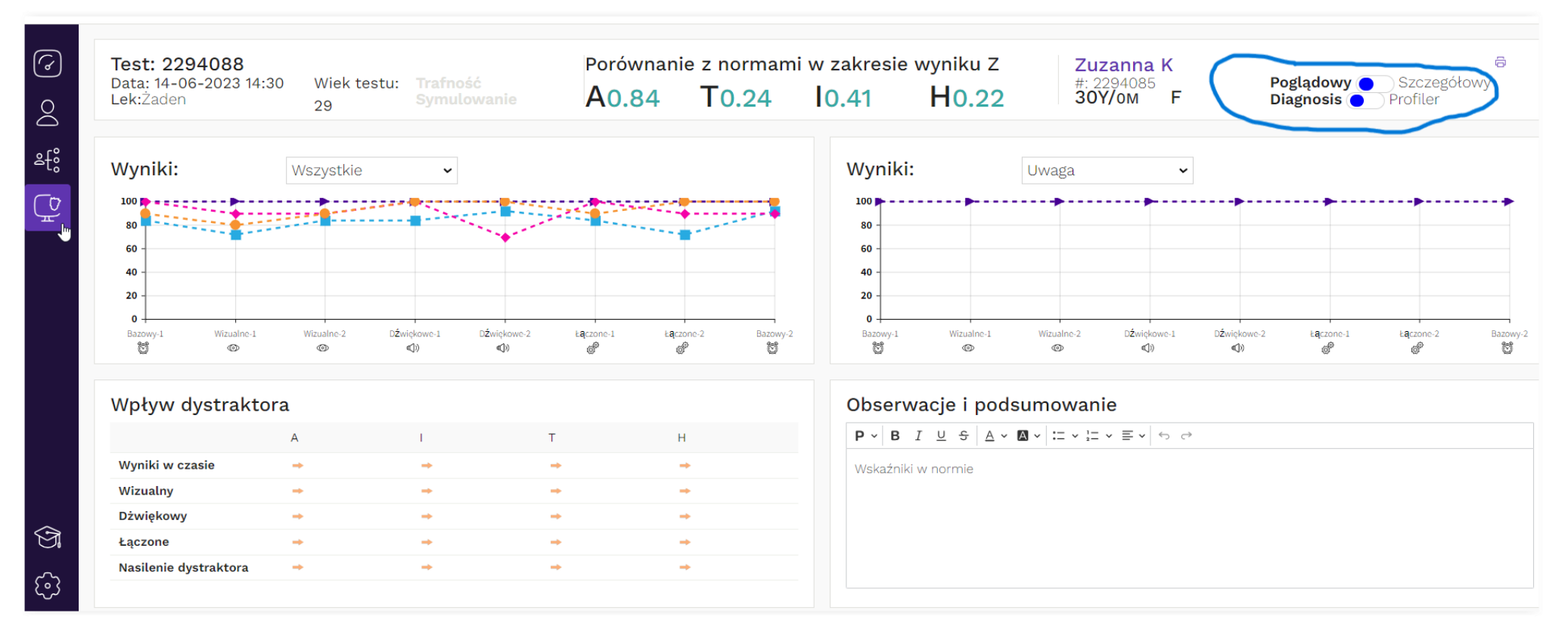

Powyżej przedstawiono widok poglądowego raportu diagnostycznego. Mamy tam podstawowe informacje o wynikach, jak porównanie z normami (górny wiersz), wykresy wskaźników (dwa okienka prezentowane obok siebie pozwolą na porównywanie wykresów dla różnych wskaźników), wpływ dystraktorów, czy okienko edytowalne dla danych z obserwacji.

Wydruk pełnego raportu (jak dotychczas) lub jego zapisanie do PDF jest możliwe po kliknięciu w ikonkę drukarki w górnym prawym rogu.

#### Nowy wskaźnik informujący o ryzyku symulowania

Do ekranu z wynikami dodano nowy wskaźnik informujący o ewentualnym symulowaniu. Zatem obecnie mamy następujące wskaźniki:

#### - Trafność (jak dotychczas)

Wskaźnik ten informuje, czy Badany wykazał się poprawnym zaangażowaniem w wykonie testu (innymi słowy test bada, czy nie miał "nienaturalnych" przerw w klikaniu – jeśli miał, to oznaczałoby przykładowo "nieprawdziwe" błędy pominięcia, wynikające wyłącznie z niepoprawnego wykonywania testu, a zatem wyniki uzyskane w ten sposób byłyby niediagnostyczne).

#### - Symulowanie (nowy wskaźnik)

Wskaźnik symulowania informuje, czy dana osoba celowo próbowała udawać trudności w skupieniu uwagi celem osiągnięcia niejako zaplanowanych złych wyników.

Kolor szary obu wskaźników oznacza, że test nie wykrył nieprawidłowości. Kolory żółty i czerwony oznaczają, że wyniki są najprawdopodobniej niediagnostyczne i należy powtórzyć test.

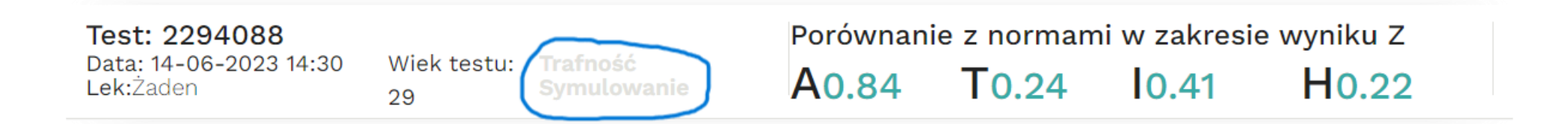

W razie pytań zapraszamy do kontaktu: 609 302 202, kontakt@moxo-adhd.pl